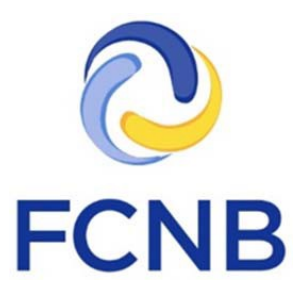

# Guide de démarrage rapide pour le portail des assurances

Version 1.1

18 janvier 2017

## Introduction

Voici un guide de démarrage rapide pour les représentants d'assureur qui utilisent le portail de la FCNB (<u>https://portal.fcnb.ca</u>). Il explique la procédure pour créer un compte d'administrateur et ajouter d'autres utilisateurs, et il fournit un bref aperçu des principales fonctionnalités du portail qui sont habituellement utilisées par les représentants d'assureur.

Il existe trois types d'utilisateurs :

- L'administrateur qui peut créer des comptes d'utilisateur et approuver les demandes de parrainage;
- L'approbateur qui peut approuver les demandes de parrainage;
- L'examinateur qui peut passer les demandes en revue lorsque l'assureur préfère diviser le processus d'examen en deux étapes.

L'assureur n'est pas tenu d'employer un examinateur, mais peut le faire s'il le désire.

Nous vous invitons à consulter la foire aux questions du portail de la FCNB (<u>http://fcnb.ca/portalfaq.html</u>) pour des instructions ou de plus amples renseignements.

## Création d'un compte d'administrateur

Les comptes des administrateurs d'un assureur sont créés par le personnel des TI de la FCNB. Il suffit d'en faire la demande en envoyant un courriel à l'adresse <u>support@fcnb.ca</u>, en prenant soin d'y inclure les renseignements suivants :

- Le nom complet de l'administrateur désigné.
- L'adresse de courriel de l'administrateur désigné.
- La raison sociale de l'assureur parrain.
- Des précisions sur le type d'assureur, c.-à-d. s'il s'agit d'une compagnie d'assurance-vie, d'assurance autre que l'assurance-vie ou les deux.

Lorsque votre demande est traitée, l'administrateur désigné recevra un courriel comme celui-ci :

| - | FCNB Portal Messaging portal@fcnb.ca <u>via</u> li 3:50 PM (0 minutes ago) ☆ ★ ▼ to jake.vanderlaan ▼                                         |
|---|----------------------------------------------------------------------------------------------------|
|   | Invitation code: 0d60df7a-5aa6-4ead-83c5-155cf30cb21c                                                                                         |
|   | Click the link below to be directed back to the FCNB Portal to complete the account creation process.                                         |
|   | Complete Registration< <u>https://portal.fcnb.ca/insphase2/register?invitation=0d60df7a-5aa6-</u><br>4ead-83c5-155cf30cb21c>                  |
|   |                                                                                                    |
|   | Code d'invitation: 0d60df7a-5aa6-4ead-83c5-155cf30cb21c                                                                                       |
|   | Cliquez sur le lien ci-dessous pour retourner au portail de la FCNB et poursuivre la création<br>de votre compte.                             |
|   | Terminer le processus d'inscription< <u>https://portal.fcnb.ca/insphase2/fr/register?</u><br>invitation=0d60df7a-5aa6-4ead-83c5-155cf30cb21c> |
|   | Figure 1                                                                                                    |

Il ou elle devra alors cliquer sur le lien dans le message en français ou en anglais pour lancer le processus de création d'un compte.

Votre navigateur Web ouvrira une nouvelle fenêtre affichant la page de création de compte du portail.

| <b>FCNB</b>                               |                                                       |   | <b>♀</b> Français• |
|-------------------------------------------|-------------------------------------------------------|---|--------------------|
|                                           |                                                       |   |                    |
| Créer un compte                           |                                                       |   |                    |
| Veuillez créer un compte en fournissant l | es renseignements requis dans les champs de saísie.   |   |                    |
| * Courrier électronique                   | jxbncfgx@sharklasers.com                              |   |                    |
| * Mot de passe                            |                                                       |   |                    |
| * Confirmer le mot de passe               |                                                       |   |                    |
| * Langue de préférence                    | Français                                              | • |                    |
| * Question de sécurité                    | Quel est le nom de votre premier animal de compagnie? | • |                    |
| * Réponse à la question de sécurité       |                                                       |   |                    |
|                                           | S'inscrire                                            |   |                    |
|                                           | Figure 2                                              |   |                    |

Sur cette page, vous devez saisir un mot de passe et le confirmer, indiquer votre langue de préférence, et fournir une réponse à l'une des trois questions de sécurité qui se

trouvent dans le menu déroulant. Cliquez sur le bouton « S'inscrire » pour continuer. La page du profil d'utilisateur s'ouvrira à l'écran.

| <b>FCNB</b>                                        |                                                                                           |                      | 🛓 līcnb demo3 🕶                                                                      |
|----------------------------------------------------|-------------------------------------------------------------------------------------------|----------------------|--------------------------------------------------------------------------------------|
| Gestion des dossiers de l'assureur Examen de l'ent | tente de parrainge de l'assureur                                                          |                      |                                                                                      |
| Portail d'accueil de la FCNB / Profil              |                                                                                           |                      |                                                                                      |
| Profil                                             |                                                                                           |                      |                                                                                      |
| fcnb demo3                                         | Le système de demande en ligne exige la co<br>Vous devez également indiquer le ou les typ | llecte d<br>bes de d | es renseignements personnels indiqués ci-après.<br>comptes que vous souhaitez créer. |
| Profil                                             | Vos données personnelles                                                                  |                      |                                                                                      |
| Changer le mot de passe                            | Nom de l'organisme                                                                        |                      | Site Web                                                                             |
|                                                    | Test Life-Only Insurance Company                                                          |                      |                                                                                      |
|                                                    | Titre                                                                                     |                      | Prénom *                                                                             |
|                                                    |                                                                                           |                      | fcnb                                                                                 |
|                                                    | Second prénom ou initiale                                                                 |                      | Nom de famille *                                                                     |
|                                                    |                                                                                           |                      | demo3                                                                                |
|                                                    | Date de naissance (JJ/MM/AAAA) *                                                          |                      | Sexe *                                                                               |
|                                                    | 01/01/1956                                                                                | <b>#</b>             | Femme                                                                                |
|                                                    | Figure 3                                                                                  |                      |                                                                                      |

Remplissez tous les champs obligatoires et cochez la case pour confirmer que vous acceptez les conditions d'utilisation du portail après en avoir pris connaissance (pour lire les conditions, cliquez sur le texte en bleu).

| Type de compte                                                                                                    |  |
|----------------------------------------------------------------------------------------------------|--|
| <ul> <li>Déclarant d'assurance (faire une demande de licence)</li> <li>Déclarant à titre de courtier ou d'associé en hypothèques (faire une demande de permis)</li> <li>Maison de courtage ou administrateur d'hypothèques (faire une demande de permis)</li> <li>Administrateur d'un organisme de l'extérieur</li> <li>Utilisateur autorisé d'un organisme de l'extérieur</li> </ul> |  |
| J'accepte les conditions d'utilisation du portail. *                                                                                                    |  |
| Mettre à jour<br>Figure 4                                                                                                    |  |

Sachez que le type de compte est prédéterminé. Ne sélectionnez pas d'autres types de compte à cette étape-ci. Cliquez sur le bouton « Mettre à jour » pour passer à l'étape suivante. Un message dans une boîte verte s'affichera à l'écran pour confirmer que la mise à jour est réussie.

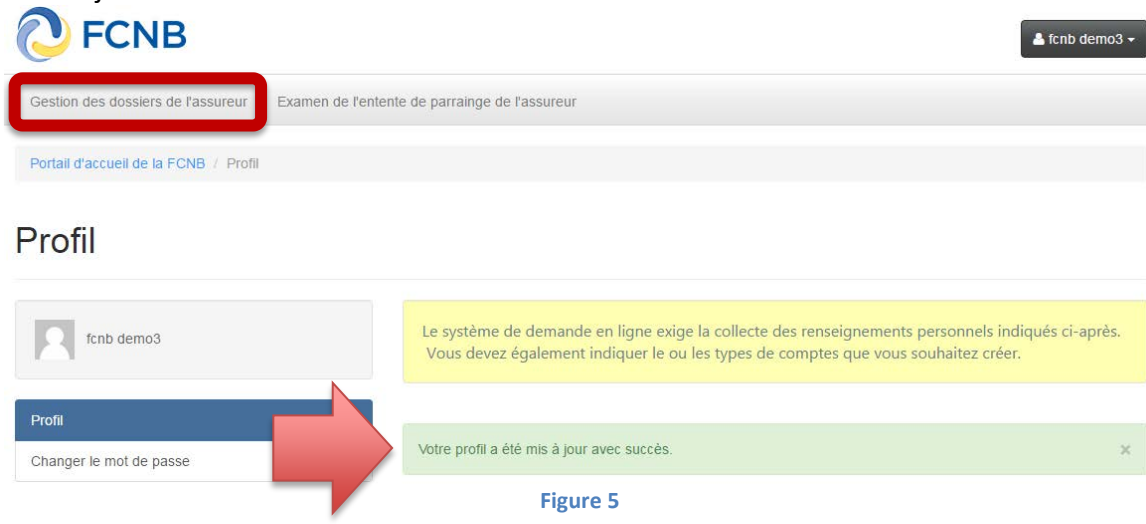

<u>Instructions à l'intention de l'administrateur (mais pas à celle des approbateurs ni des examinateurs)</u> : Cliquez maintenant sur l'onglet « Gestion des dossiers de l'assureur » qui se trouve dans la barre menu (en gris) dans la partie supérieur de l'écran, tel qu'il est illustré à la figure 5.

## Gestion des dossiers de l'assureur

La page de gestion des dossiers de l'assureur s'ouvrira :

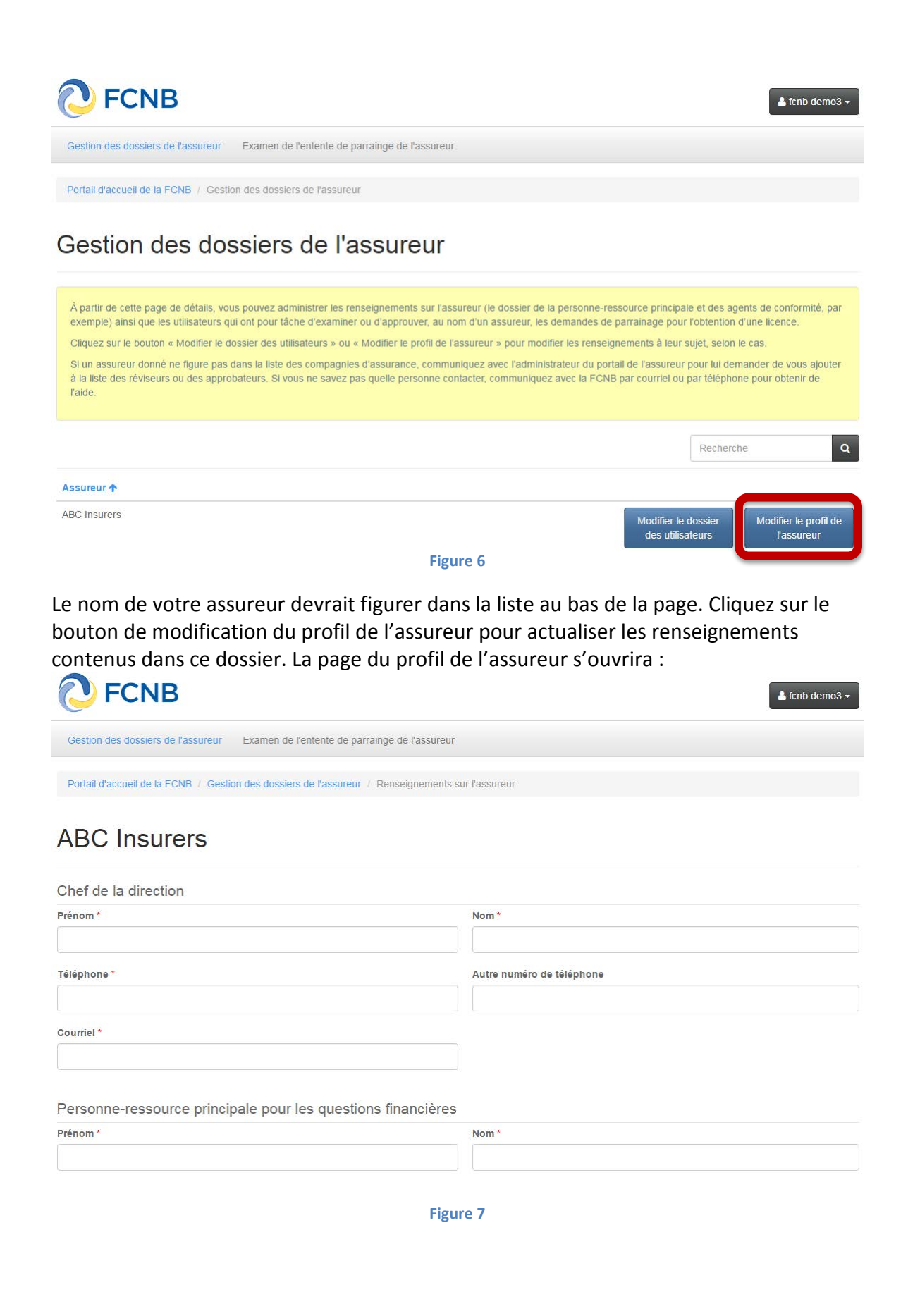

Veuillez saisir toutes les informations requises dans les champs indiqués. Cliquez sur le bouton « Soumettre » au bas de la page lorsque vous avez terminé. Un message indiquant que la mise à jour a été réalisée s'affichera à l'écran.

Cliquez maintenant sur l'onglet « Gestion des dossiers de l'assureur » qui se trouve dans la barre menu (en gris) dans la partie supérieur de l'écran, et ensuite sur le bouton de modification de l'utilisateur qui se trouve à côté du bouton de modification du profil de l'assureur, tel qu'il est illustré à la figure 6. La page des utilisateurs désignés de l'assureur s'ouvrira à l'écran.

| <b>FCNB</b>                                                                                                    |                                                                                                    |                                                                                                    | 👗 fcnb demo3 🗸                                                                                                    |
|----------------------------------------------------------------------------------------------------|----------------------------------------------------------------------------------------------------|----------------------------------------------------------------------------------------------------|----------------------------------------------------------------------------------------------------|
| Gestion des dossiers de l'assureur                                                                                                    | Examen de l'entente de parrainge de l'assure                                                                                                    | ur                                                                                                    |                                                                                                    |
| Portail d'accueil de la FCNB / Gestion                                                                                                    | des dossiers de l'assureur / Utilisateurs                                                                                                    |                                                                                                    |                                                                                                    |
| ABC Insurers -                                                                                                    | Utilisateurs                                                                                                    |                                                                                                    |                                                                                                    |
| Voici une liste des utilisateurs de l'assu<br>Pour ajouter un utilisateur, il suffit de ci<br>colonne des options.<br>Il faut savoir qu'il existe trois types d'ut<br>• L'administrateur, qui crée et gé<br>• L'approbateur, qui examine et<br>• Le réviseur, qui procède à l'exa<br>Vous pouvez avoir autant d'utilisateurs<br>de traitement des demandes de parrai<br>incomplètes ou erronées aux requérar<br>approuver une demande de parrainag | ireur.<br>liquer sur le bouton « Ajouter ». Pour modifier<br>lilisateurs :<br>ere les utilisateurs du portail pour le compte de<br>approuve les demandes de parrainage<br>men initial des demandes de parrainage<br>que vous voulez. Il convient de noter qu'il n'e<br>nage ne comprend pas une étape d'examen i<br>ts aux fins de correction, ou bien soumettre le<br>e. | ou supprimer un utilisateur, cliquez su<br>l'assureur, ce qui comprend l'exame<br>st pas nécessaire de compter un révis<br>nitial. Le réviseur, l'approbateur et l'ac<br>is demandes à un autre assureur. Ser | r le bouton correspondant à votre intention dans la<br>n et l'approbation des demande de parrainage<br>seur parmi les utilisateurs si votre processus interne<br>ministrateur peuvent retourner les demandes<br>JIS l'approbateur et l'administrateur peuvent |
|                                                                                                    |                                                                                                    |                                                                                                    | Recherche Q Ajouter                                                                                                    |
| Nom 🛧                                                                                                    | Rôle                                                                                                    | Courriel                                                                                                    | Options                                                                                                    |
| fcnb demo3                                                                                                    | Insurance Sponsorship Administrator                                                                                                    | fcnbdemo3@mailinator.com                                                                                                    | Modifier Supprimer                                                                                                    |
| John Smith                                                                                                    | Insurance Sponsorship Administrator                                                                                                    | jake.vanderlaan@unb.ca                                                                                                    | Modifier Supprimer                                                                                                    |

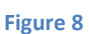

Le contenu de la boîte jaune est une explication des différents types d'utilisateurs. Cliquez sur le bouton bleu « Ajouter » pour ajouter un nouvel utilisateur. À titre d'administrateur, vous aurez à fournir une adresse de courriel (et la confirmer) ainsi que préciser le type d'utilisateur. Lorsque vous avez terminé, le nom de l'utilisateur paraîtra à la page des utilisateurs. L'utilisateur recevra un message par courriel l'invitant à suivre un cheminement similaire à celui susmentionné afin qu'il puisse se servir du portail. Vous pouvez également modifier les renseignements sur les utilisateurs ou les supprimer.

## Examen des demandes de parrainage

Une fois la configuration de son compte terminée, l'utilisateur désigné par l'assureur peut consulter les demandes de licence soumises à l'assureur. Cliquez sur l'onglet « Examen de l'entente de parrainage de l'assureur » qui se trouve dans la barre menu (en gris) pour ouvrir la prochaine page.

| 🔁 FC                                                                                                    | NB                                                                                                    |                                                                                                    |                                                                                                    |                                                                                                    |                                                                                                    | 💄 fcnb demo3 🕇                                                                                    |
|----------------------------------------------------------------------------------------------------|----------------------------------------------------------------------------------------------------|----------------------------------------------------------------------------------------------------|----------------------------------------------------------------------------------------------------|----------------------------------------------------------------------------------------------------|----------------------------------------------------------------------------------------------------|---------------------------------------------------------------------------------------------------|
| Gestion des dos                                                                                                    | ssiers de l'assureur                                                                                                    | Examen de l'ente                                                                                                    | nte de parrainge de l'assureur                                                                                                    |                                                                                                    |                                                                                                    |                                                                                                   |
| Portail d'accueil                                                                                                    | de la FCNB / Der                                                                                                    | nandes de licence                                                                                                    |                                                                                                    |                                                                                                    |                                                                                                    |                                                                                                   |
| Deman                                                                                                    | des de                                                                                                    | licence                                                                                                    |                                                                                                    |                                                                                                    |                                                                                                    |                                                                                                   |
| Voici une liste d<br>éléments suiva                                                                                                    | des demandes de li<br>ints du portail qui vo                                                                                                    | cence d'assurance da<br>ous aideront à mieux v                                                                                                    | ns lesquelles votre assureur est désignous y retrouver dans la liste :                                                                                                    | né en tant qu'assureur par                                                                                                    | rain du requérant. Veuill                                                                                                    | ez prendre note des                                                                               |
| <ul> <li>Si vous é<br/>de choisi</li> <li>Vous pou<br/>Cela peu<br/>demande</li> <li>Vous pou<br/>Cliquez s</li> <li>Pour pas</li> </ul> | ètes un réviseur ou<br>ir le nom de cet ass<br>uvez trier le contenu<br>it être utile lorsque<br>es selon leur état de<br>uvez effectuer une i<br>sur le lien dans la co<br>sser à la page suiva | un approbateur pour j<br>sureur parmi la liste de<br>u d'une colonne en orc<br>vous voulez consulter<br>e traitement actuel.<br>recherche dans n'impo<br>olonne des codes de t<br>inte ou à une autre pa | plusieurs assureurs, vous pouvez choi<br>is assureurs dans le menu déroulant.<br>dre ascendant en cliquant sur son en-t-<br>toutes les demandes pour une catégo<br>pret quel champ à l'aide de la zone de<br>ransaction pour afficher la demande li<br>ge dans la liste, cliquez sur le sélectio | sir d'afficher uniquement le<br>ête. Pour trier le contenu e<br>rie de licence donnée sur<br>recherche qui se trouve à<br>be à ce code ou prendre d<br>nneur de page qui se trouv | es demandes liées à un<br>en ordre descendant, clii<br>la même page, par exer<br>droite.<br>es mesures à son égarc<br>ve au bas de l'écran. | assureur particulier. Il suffit<br>quez à nouveau sur l'en-tête,<br>mple, ou bien trier les<br>I. |
| Assureurs à affic                                                                                                    | her                                                                                                    |                                                                                                    | Ţ                                                                                                    |                                                                                                    | Be                                                                                                    | cherche                                                                                           |
| Code de<br>transaction <b>↑</b>                                                                                                    | Date de<br>soumission<br>initiale                                                                                                    | Contact                                                                                                    | Type de licence                                                                                                    | Assureur parrain                                                                                                    | État                                                                                                    | Utilisateur désigné par<br>l'assureur                                                             |
| 160089728                                                                                                    | 03/10/2016                                                                                                    | fcnb user1                                                                                                    | Agent d'assurance vie (résident)                                                                                                    | Test Life-Only<br>Insurance Company                                                                                                    | Demande soumise à<br>l'assureur                                                                                                    |                                                                                                   |
| 160089723                                                                                                    | 03/10/2016                                                                                                    | Theresa Hughes                                                                                                    | Agent d'assurance (autre que<br>l'assurance vie) de catégorie II                                                                                                    | Test Insurance<br>Company - Theresa                                                                                                    | L'assureur a besoin<br>de plus amples<br>renseignements du<br>requérant                                                                     | fcnb demo3                                                                                        |
| 160089720                                                                                                    | 01/09/2016                                                                                                    | fcnb user1                                                                                                    | Agent d'assurance vie (résident)                                                                                                    | Test Insurance<br>Company - Theresa                                                                                                    | Demande soumise à<br>la FCNB                                                                                                    | fcnb demo2                                                                                        |
| 160089719                                                                                                    | 31/08/2016                                                                                                    | fcnb user1                                                                                                    | Agent d'assurance vie (résident)                                                                                                    | Test Life-Only<br>Insurance Company                                                                                                    | Examen initial termine                                                                                                    | é fcnb demo1                                                                                      |
| 160089714                                                                                                    | 31/08/2016                                                                                                    | fcnb user1                                                                                                    | Agent d'assurance vie, maladie et accident (résident)                                                                                                    | Test Insurance<br>Company - Theresa                                                                                                    | Demande de retrait<br>de l'entente de<br>parrainage pour cette<br>demande                                                                   | Theresa Hughes                                                                                    |
| 160089713                                                                                                    | 14/09/2016                                                                                                    | Theresa Hughes                                                                                                    | Agent d'assurance vie (résident)                                                                                                    | Test Insurance<br>Company - Theresa                                                                                                    | Demande de retrait<br>de l'entente de<br>parrainage pour cette<br>licence                                                                   | Theresa Hughes                                                                                    |
| 160089711                                                                                                    | 25/08/2016                                                                                                    | fcnb user1                                                                                                    | Agent d'assurance vie (résident)                                                                                                    | Test Insurance<br>Company - Theresa                                                                                                    | Demande rejetée par<br>l'assureur                                                                                                    | fcnb demo1                                                                                        |

#### Figure 9

Les demandes de licences reçues par l'assureur figureront dans un tableau au bas de l'écran (voir la figure 9). Des instructions détaillées et des directives sont fournies dans une case en jaune à chaque page.

Pour ouvrir le dossier d'une demande donnée, cliquez sur le code de transaction de la demande. Il s'agit d'un lien hypertexte qui ouvrira la page permettant de consulter la demande de parrainage. La figure 10 illustre cette page en partie.

| Utilisateur designe par l'assureur           |
|----------------------------------------------|
| fcnb demo1 v                                 |
| Introduction et sélection du type de licence |
| Code de transaction                          |
| 160089719                                    |
| Nom du requérant *                           |
| fcnb user1                                   |
| Type de licence visée par la demande         |
| Agent d'assurance vie (résident)             |
|                                              |
|                                              |

Figure 10

À partir de cette page, vous pourrez consulter la demande, en télécharger une copie ou sélectionner l'une des options parmi un choix d'actions. Vous pouvez ajouter des notes à la demande et sélectionner ou modifier l'utilisateur désigné chargé d'examiner ou d'approuver la demande. N'oubliez pas de cliquer sur le bouton de sauvegarde pour sauvegarder vos modifications.

Vous pouvez également choisir les actions énumérées au bas de la page (figure 11) en cliquant sur le bouton indiqué.

**Approuver** : Cliquez sur ce bouton si vous désirez approuver la demande de parrainage (ou donner l'approbation initiale, dans le cas d'un examinateur).

**De plus amples renseignements sont requis :** Cliquez sur ce bouton si vous désirez obtenir d'autres renseignements au sujet du requérant, ou si le requérant n'a pas sélectionné le bon assureur parrain.

**Rejeter la demande :** Cliquez sur ce bouton si vous désirez rejeter la demande de parrainage. Quand une demande est rejetée, le requérant ne peut plus actualiser sa demande.

Dans le cas où le requérant n'aurait pas sélectionné le bon assureur parrain, il faut demandes de renseignements supplémentaires et non rejeter de la demande. Le requérant pourra ainsi modifier sa demande et sélectionner le bon assureur parrain.

Retour : Ce bouton vous permet de retourner à la liste des demandes.

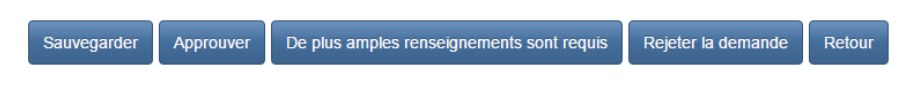

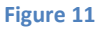

#### Demande de renseignements supplémentaires

Si vous demandez des renseignements supplémentaires, le système vous amènera à la page suivante où vous pouvez préciser ce que vous attendez du requérant (comme fournir des informations additionnelles, corriger le nom de l'assureur parrain, ou télécharger des documents). Quand vous avez terminé, cliquez sur le bouton de confirmation. L'état de la demande de parrainage passera à « L'assureur nécessite des renseignements supplémentaires ». Le système enverra aussi un courriel au requérant l'informant que l'assureur requiert de plus amples renseignements. Le requérant ouvrir une session dans le portail et prendre connaissance des renseignements ou documents manquants, mettre sa demande à jour et la soumettre à nouveau.

|                              | De plus amples renseignements sont requis                                               |   |
|------------------------------|-----------------------------------------------------------------------------------------|---|
|                              | Veuillez fournir des précisions concernant les renseignements additionnels<br>demandés: |   |
|                              |                                                                                         |   |
|                              |                                                                                         | z |
|                              |                                                                                         |   |
| Sauvegarder Appouver De plus | Confirmer Annuler                                                                       |   |

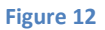

#### Rejet d'une demande

Lorsque la fonction « Rejeter la demande » est activée, un nouvel écran s'affiche dans lequel vous devez indiquer le motif du rejet. Quand vous avez terminé, cliquez sur le bouton de confirmation. L'état de la demande de parrainage passera à « Demande rejetée ». Le système enverra aussi au requérant un courriel l'informant que l'assureur a rejeté sa demande de parrainage. Le requérant peut alors consulter la demande dans le portail et prendre connaissance du motif du rejet.

| Reje    | la demande de parrainage |
|---------|--------------------------|
| Motif d | ejet:                    |
|         |                          |
|         |                          |
|         |                          |
|         | Confirmer                |

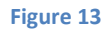

#### Retrait ou résiliation d'une entente de parrainage

Dans le cas des demandes de parrainage qui ont été approuvées par un assureur ou par la FCNB, il est possible de retirer cette approbation en cliquant sur le bouton « Demande de retrait d'une entente de parrainage » qui se trouve au bas de la page d'examen des demandes de licence.

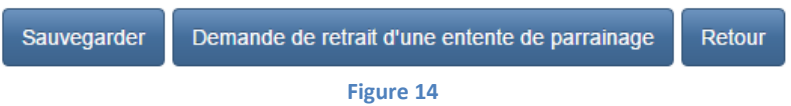

La page suivante s'ouvrira :

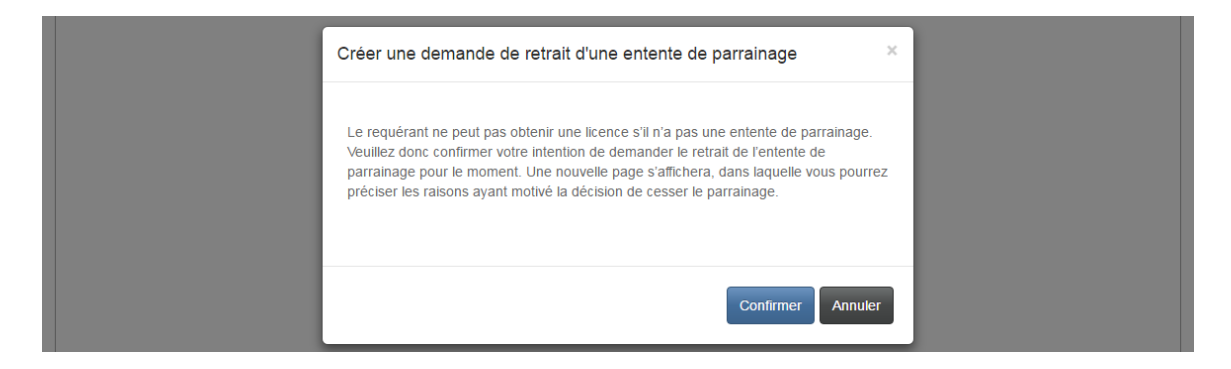

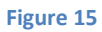

Après avoir cliqué sur le bouton de confirmation, une page s'ouvrira pour vous permettre de fournir des détails sur le motif du retrait.

Si la demande avait été approuvée par l'assureur parrain, mais qu'elle n'était pas encore approuvée par la FCNB, la page suivante s'ouvrira à l'écran :

Demande de retrait d'une entente de parrainage

| 50%                                                                                                    |
|----------------------------------------------------------------------------------------------------|
| Motif de la demande de retrait                                                                                  |
| Veuillez indiquer la raison pour laquelle vous souhaitez annuler votre entente de parrainage avec ce requérant. |
| Détails *                                                                                                    |
|                                                                                                    |
|                                                                                                    |
|                                                                                                    |
|                                                                                                    |
|                                                                                                    |
|                                                                                                    |
| Soumettre                                                                                                    |

Figure 16

Une fois la demande de retrait soumise, l'état de la demande de parrainage changera pour indiquer qu'elle a fait l'objet d'une demande de retrait.

Si la demande de parrainage avait été approuvée par l'assureur et la FCNB, la page suivante s'ouvrira :

Demande de retrait d'une entente de parrainage

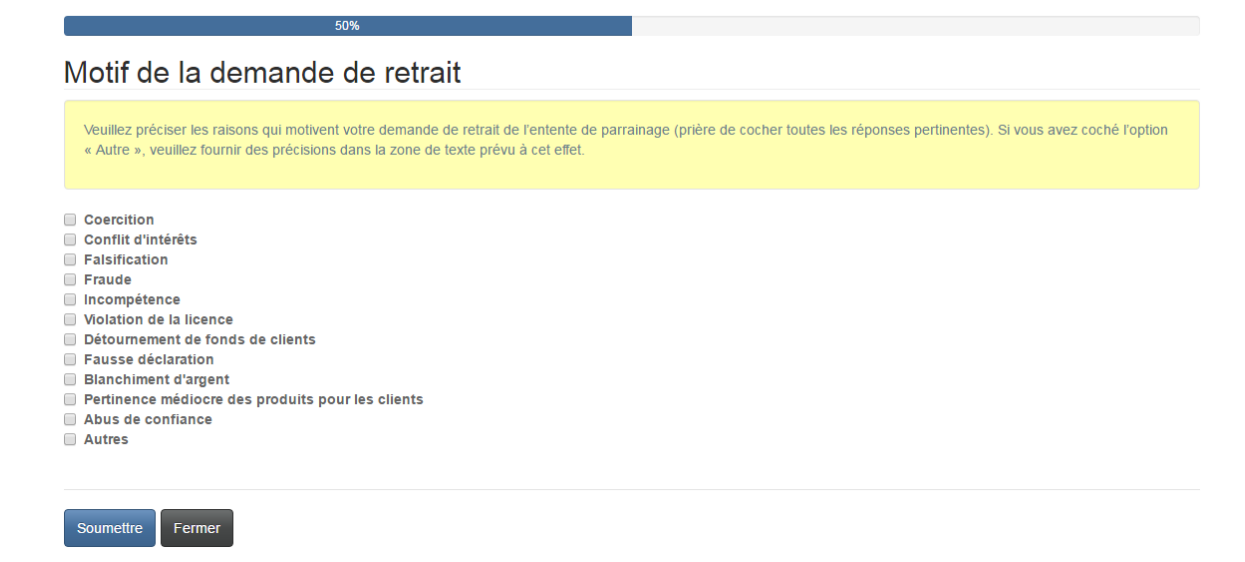

Une fois que vous avez indiqué le motif de la demande de retrait, l'état de la demande de parrainage changera pour indiquer qu'elle a fait l'objet d'une demande de retrait.